## ExamN+ Browser on iPad

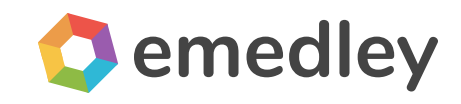

The functionality mentioned in this manual may differ from the functionality available to you. There may need to be custom development to implement this functionality.

- I. Guided Access
- II. Downloading the examN+ Browser
- III. Registration Code (Offline)

## **Guided Access**

Welcome to examN+ Testing. This document will explain how to install the ExamN Lockdown Browser onto your iPad.

In order for the examN+ Lockdown Browser to function properly, you will first need to turn on **Guided Access**.

- 1. Tap the **Settings** app on your iPad.
- 2. Tap on **Accessibility**.
- 3. Find the **Guided Access** item under the **Accessbility Menu**, below the **General** Category

| 12:56 PM Tue Sep 7      |                          | 🗢 🕇 100% 🗖     |
|-------------------------|--------------------------|----------------|
| Settings                | Accessibility            |                |
| Airplane Mode           | 💮 Zoom                   | Off >          |
| Wi-Fi AllofE            | E Magnifier              | Off >          |
| Bluetooth Off           | AA Display & Text Size   |                |
|                         | O Motion                 |                |
| <b>Notifications</b>    | Spoken Content           |                |
| ()) Sounds              | 9 Audio Descriptions     | Off >          |
| C Do Not Disturb        | PHYSICAL AND MOTOR       |                |
| Screen Time             | 👏 Touch                  |                |
|                         | 器 Switch Control         | Off >          |
| 🧭 General               | 😥 Voice Control          | Off >          |
| Control Center          | Home Button              |                |
| AA Display & Brightness | Apple TV Remote          |                |
| Home Screen & Dock      | Pointer Control          |                |
| Accessibility           | Keyboards                |                |
| 🛞 Wallpaper             |                          |                |
| Siri & Search           | HEARING                  |                |
| Apple Pencil            | Hearing Devices          | >              |
| Touch ID & Passcode     |                          | 0ff >          |
| Battery                 | Audio & Visual           |                |
| 🖐 Privacy               | Subtitles & Captioning   |                |
|                         | GENERAL                  |                |
| App Store               | Guided Access            | On >           |
| Wallet & Apple Pay      | Accessibility Shortcut G | uided Access > |
|                         |                          |                |

- 4. Toggle Guided Access **On**.
- 5. Tap on **Set Passcode** and choose a four or six-digit passcode that you can remember.

6. Toggle **Accessibility Shortcut** to **On** so that you can triple-tap the Home button to enter Guided Access mode (for devices that have a Home Button).

## Downloading the examN+ Browser

1. Tap the **App Store** app on your iPad.

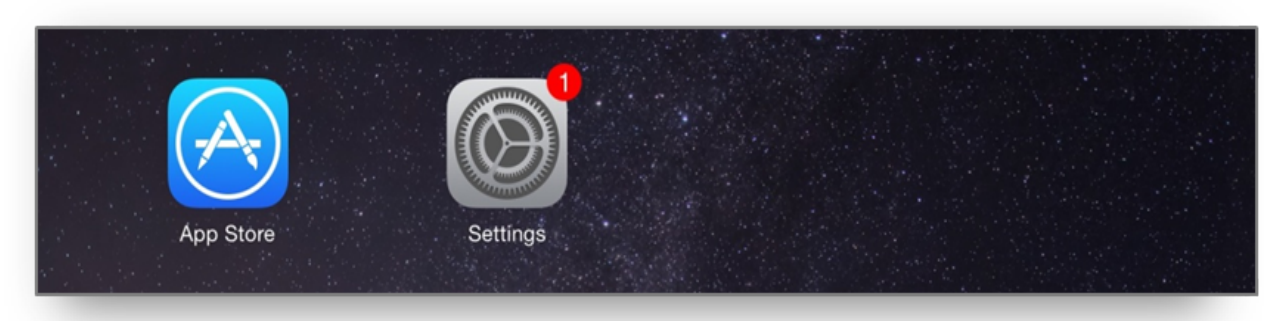

2. Search for examN+ Browser.

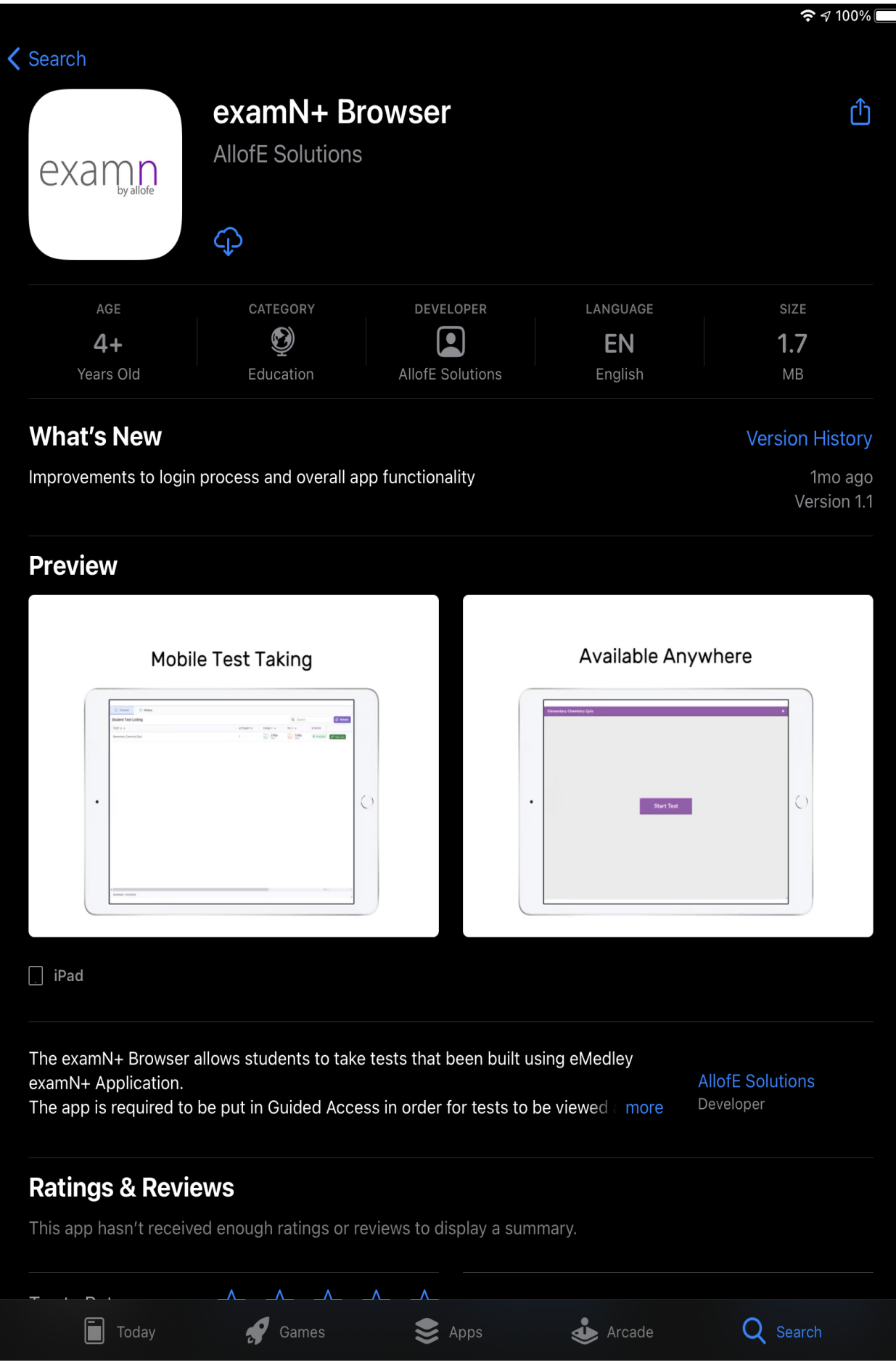

3. Download and open the **examN+ Browser**.

## Registration Code (Offline)

The first time you run the browser, you will be asked to enter a Registration Code. Your registration code is: **EXAMNPLUS**